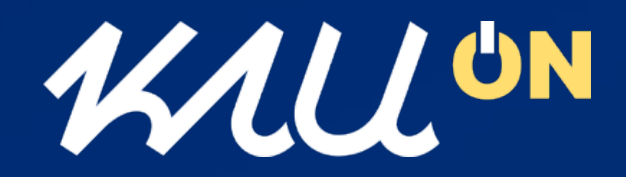

### **모바일통합앱 사용 매뉴얼** [교원용]

- KAU ON
- 로그인 방법
- HOME 화면 주요기능
- KAU ID 실행 방법
- 컨텐츠 배치 변경
- 나의 메뉴
- 『KAUID』 메뉴
- KAU ID 발급 방법
- 『 출석도우미』 메뉴
- 『 KAU 생활 』 메뉴
- 『 KAU 광장 』 메뉴
- 환경설정
- 앱 시작시 신분증 표시
- FAQ

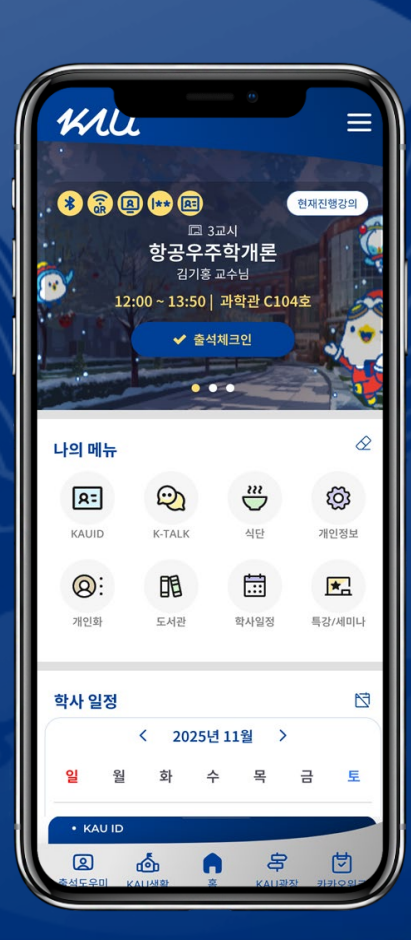

KAU ON은 참여형 스마트캠퍼스의 정신으로 만들어지고 있습니다. 많은 관심과 의견을 주시면 더 나은 모바일 환경을 제공하도록 노력하겠습니다.

> 전산정보전략팀 2025.05

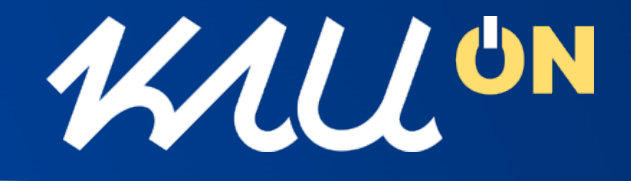

- 기존 운영중이던 모바일신분증(KAU ID)기능과 종합정보시스 템에서 제공되던 주요 기능들을 통합하여 학사, 캠퍼스 생활 및 학내 정보 모두를 하나의 앱을 이용하여 제공받을 수 있는 항공 대학교 대표 모바일통합앱 출시
- 항공대학교 모바일통합앱의 이름은 간결하면서 디지털·연결 성을 내포한 'KAU ON' 으로 명명.

# **KAU ON** 켜다, 연결되다, 작동하다는 의미

"KAU가 항상 켜져 있다", "언제나 ON 되어 있는 항공대 생활"

"당신의 캠퍼스를 ON 하세요" "KAU 생활을 ON하는 스마트 포털" "학사, 생활, 정보까지 모두 ON!"

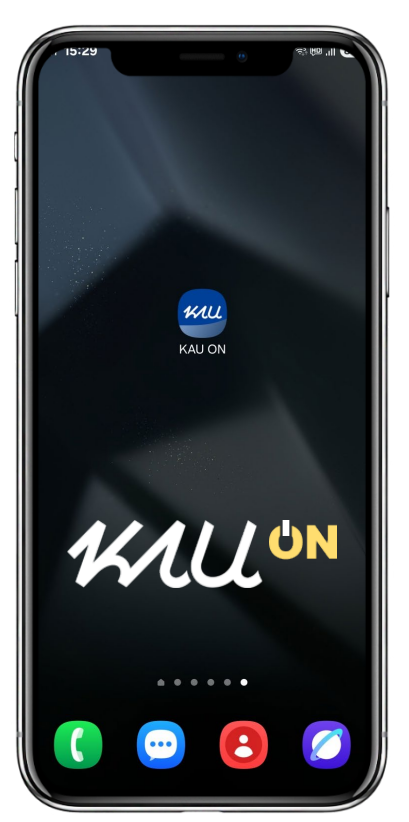

#### 로그인 방법

회원가입이 필요 없으며, 교내 종합정보시스템 아이디와 • 비빌번호로 이용 가능

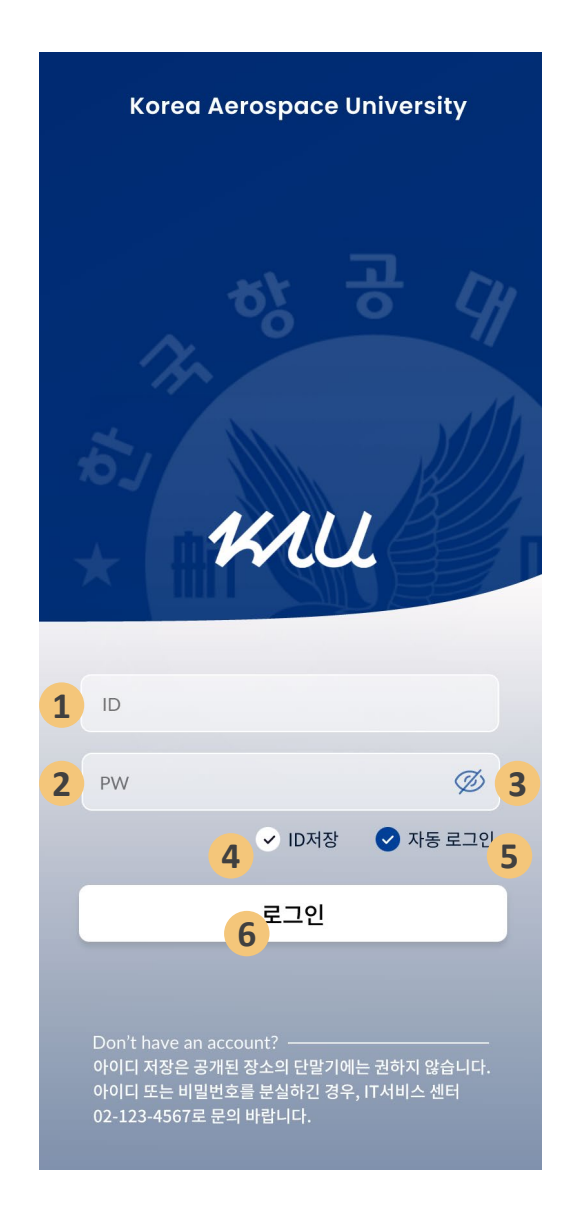

5 '자동로그인' 체크가 된 경우 'KAU ON' 앱 실행 시 로그인 인증 없이 자동 로그인

- 학교 종합정보시스템의 아이디 입력
- 2 학교 종합정보시스템의 비밀번호 입력

③ 해제 시 입력하는 비밀번호 확인 가능

6 입력한 ID, PW로 로그인 인증 요청

④ ID 저장 이 체크된 경우 재로그인 시 ID값 자동 설정

# HOME 화면 주요기능

 HOME은 오늘의 강의, 나의메뉴, 학사일정, 공지사항, 이벤트, 오늘의 식단 컨텐츠, KAU ID 실행 및 주요메뉴 바로가기로 구성
 ※ 홈화면은 전체메뉴 > 개인화 > 콘텐츠 배치 변경 에서 표시여부, 표시순서 를 개인 취함에 맞게 조정하여 사용가능.

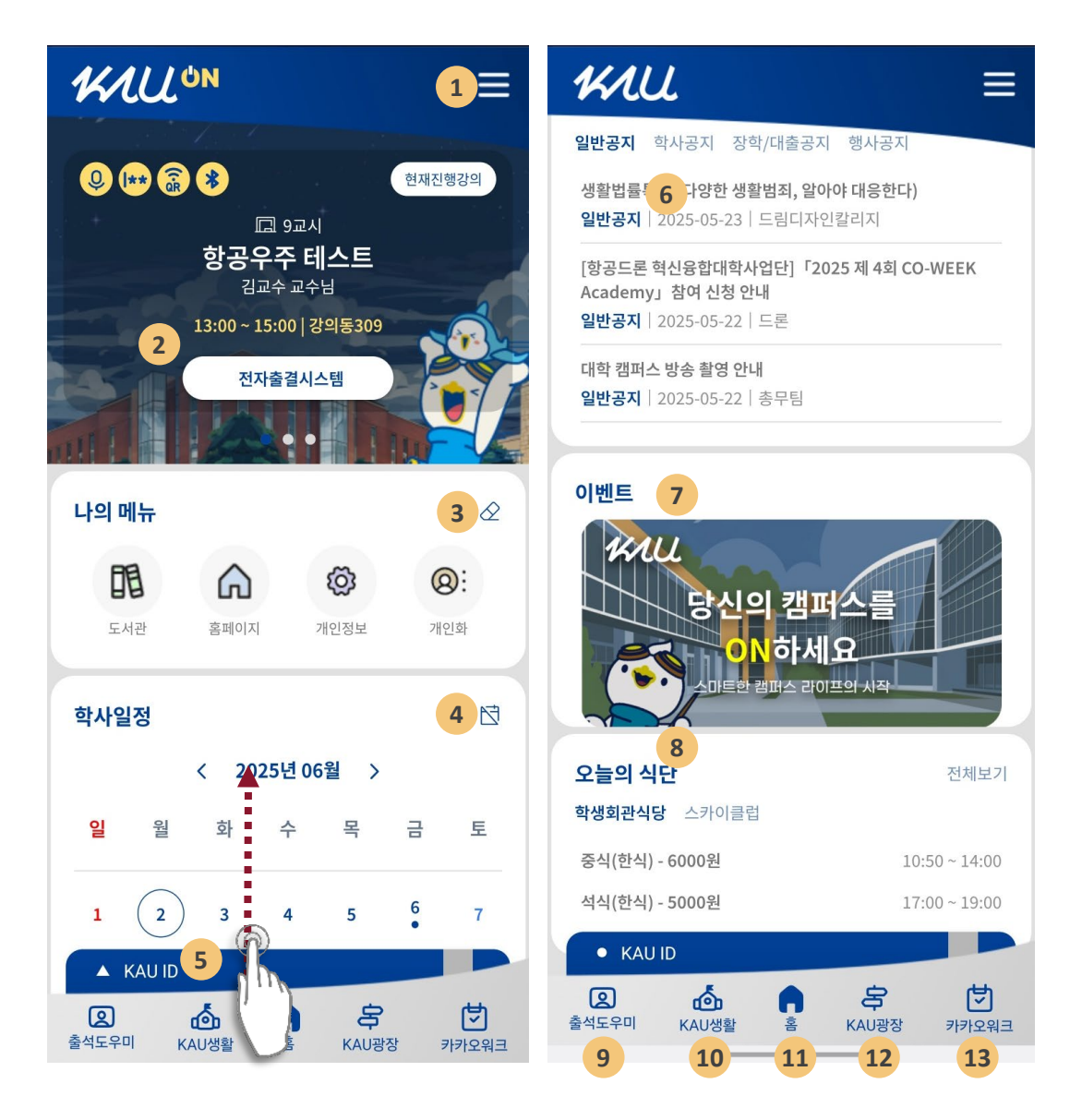

- 1 전체메뉴 확인
- 2 오늘의 강의 : 수강과목 중 오늘의 강의 정보 확인 및 모바일출결 안내
- 6 나의 메뉴 : 사용자가 나의 메뉴에서 설정한 메뉴 표시(최대 8개)
- ④ 학사일정 : 학사 일정 정보를 캘린더 형식 또는 목록 형식으로 확인 가능
- 6 KAU ID : 위로 스크롤 시 모바일학생증/신분증 실행(미발급시 발급 화면)
- 6 학내 공지사항 : 홈페이지 공지사항(일반, 학사, 장학/대출, 행사) 공지 확인
- 🕜 이벤트 : 이벤트 또는 홍보 안내
- 8 오늘의 식단 : 교내 학생식당, 교직원 식당에서 운영중인 식단 메뉴 정보
- 출석도우미: 출석도우미 > 전자출결 > 오늘의 강의 메뉴로 이동
- ❶ KAU 생활 : 교내 학사일정으로 바로가기 및 시설물사용 신청 등 이용 가능
- ❶ 홈 : KAU ON 앱의 MAIN 화면(HOME)으로 이동
- 12 KAU 광장 : 공지사항(일반, 학사, 장학/대출 공지, 행사공지) 및 교내 식단표 조회
- 13 카카오워크 : 항공대학교 카카오워크 앱 실행

# KAU ID 실행 방법

- KAU ON 앱 실행 후 홈화면 하단의 'KAU ID'를 위로 스크롤 하면 모바일신분증이 실행됩니다.
- 또는, 전체메뉴 > KAU ID > KAU ID 실행(QR)

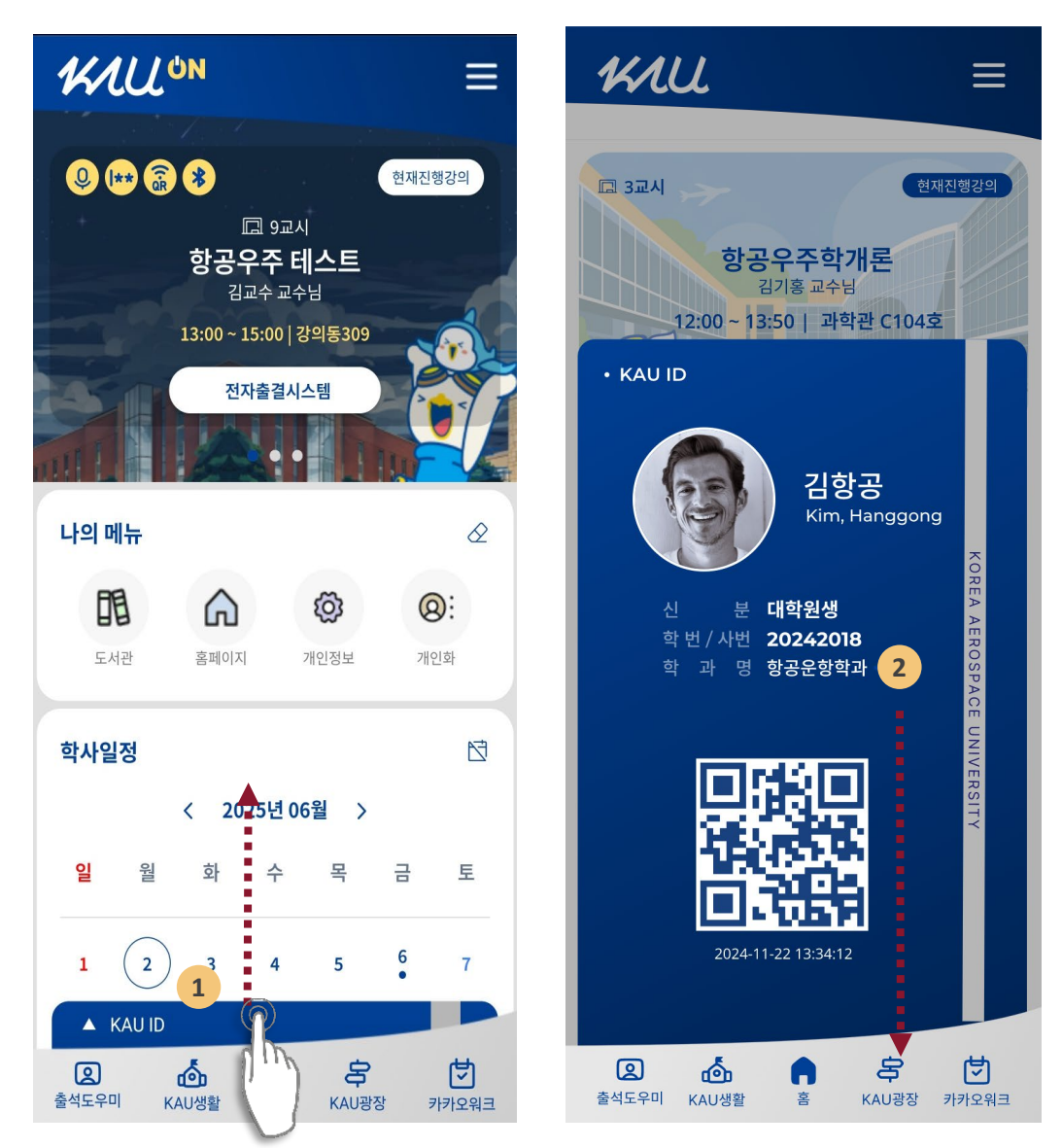

- 홈화면 하단의 KAU ID를 위로 스크롤하면 모바일신분증이 실행
  - 모바일신분증을 닫기 위해서는 모바일신분증을 아래로 끌어내리면 됩니다.
- ※ 모바일신분증 발급내역이 없는 경우(기기변경 신청, 분실 및 정지상태) 홈화면 하단 KAU ID는 회색으로 표시됩니다.
- ※ 모바일신분증재발급을 위해서는 회색 KAU ID를 클릭하면 발급화면으로 진행이 됩니다.

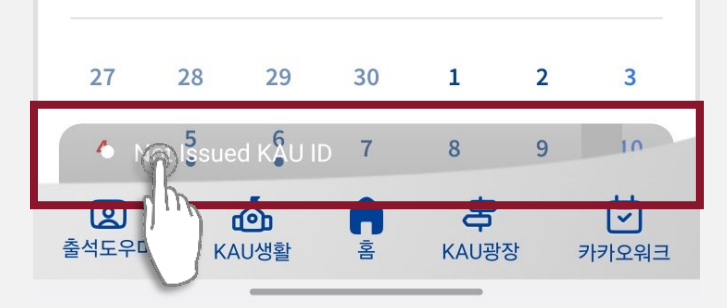

0

2

### 컨텐츠 배치 변경

- 전체메뉴 > 개인화 > 콘텐츠 배치 변경
- 홈화면의 컨텐츠 표시 여부와 컨텐츠 표시 순서를 조정 가능

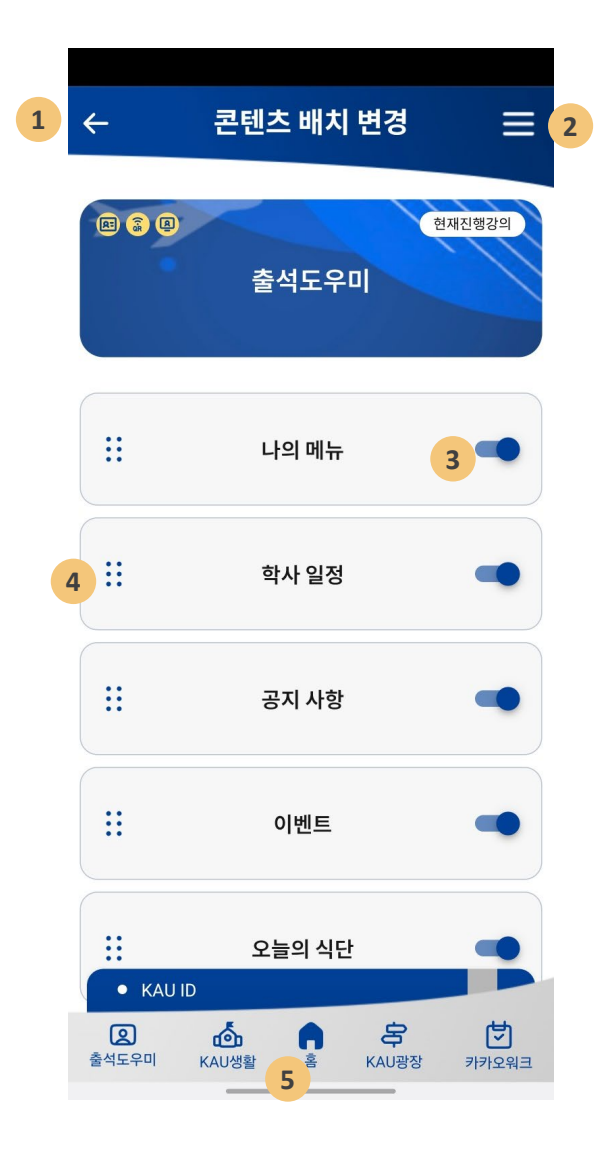

● ← : 이전 화면으로 이동.

2 전체메뉴 : KAU ON 전체 메뉴를 확인

3 컨텐츠 표시 여부 : 해당 컨텐츠를 홈화면에 표시 여부를 설정

④ 컨텐츠 표시 순서 : 클릭하여 위아래로 Drag 하여 해당 컨텐츠 표시 위치를 조정

5 홈 : KAU ON 홈 화면으로 이동

현재 KAU ON 홈 화면에 표시되도록 설정된 나의 메뉴 정보 설정된 나의 메뉴 이외에 추가할 수 있는 메뉴들 편집 : 나의 메뉴 수정이 필요한 경우 '편집' 버튼 클릭하여 조정 가능 홈 화면 영역에 표시되는 나의 메뉴 아이콘 설정된 나의 메뉴 이외에 추가할 수 있는 메뉴들로 원하는 메뉴를 클릭 후 Drag 하 여 선택된 BOX 영역으로 옮기고, 표시 순서를 조정하여 배치 저장 : 현재 지정한 상태를 저장하면 홈화면에 선택된 나의 메뉴 아이콘이 표시

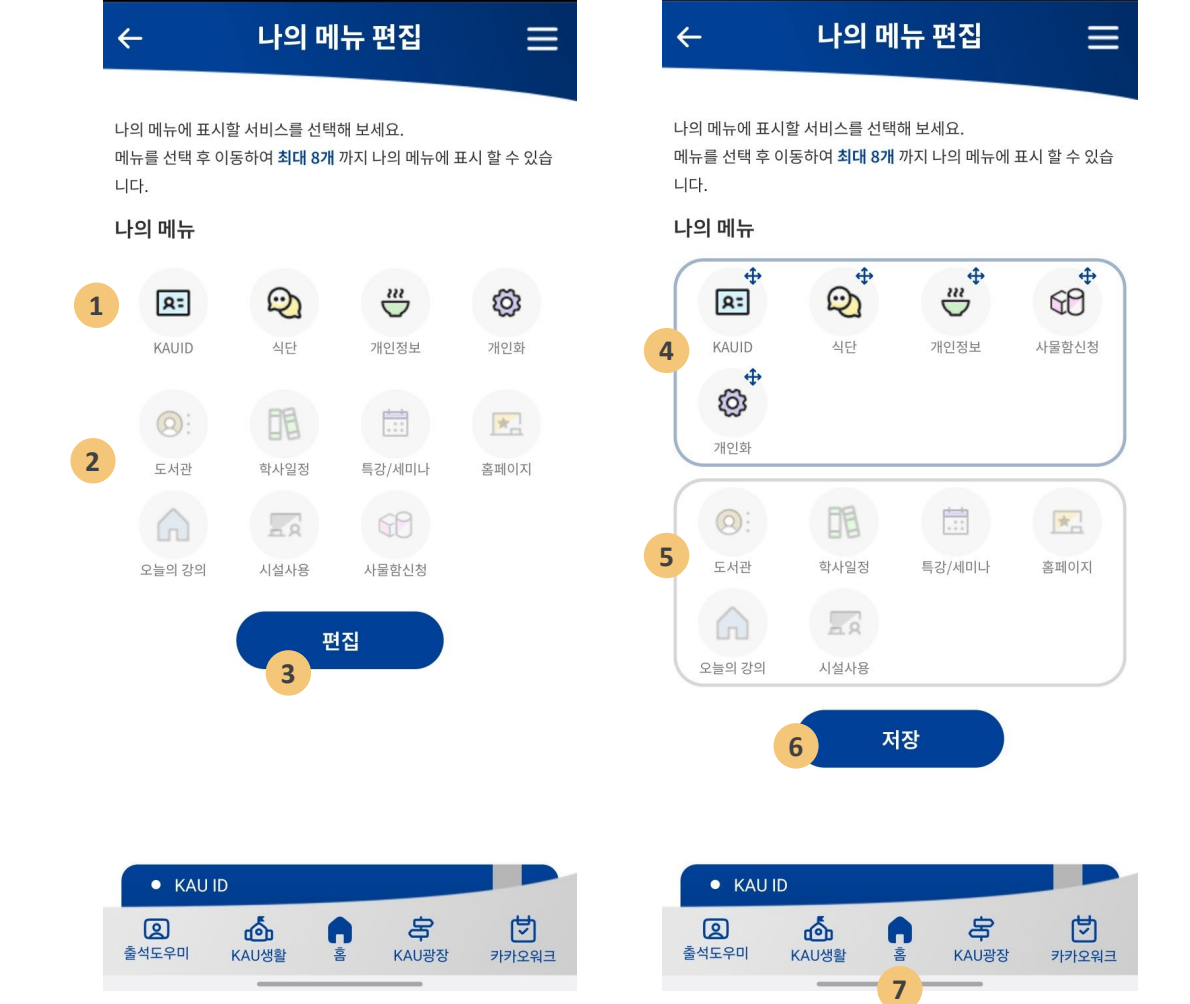

- 홈화면에 배치되는 '나의 메뉴'를 개인별로 조정하여 사용 가능
- 또는, 홈화면 나의 메뉴 아이콘 클릭

0

2

3

4

5

6

• 전체메뉴 > 개인화 > 나의 메뉴 편집

# 나의 메뉴

### 『KAU ID』메뉴

- 전체메뉴 > KAU ID
- 기존 KAU ID 기능을 동일하게 이용이 가능하며, 종합정보시스템의 개인정보 조회 및 수정과 도서관 좌석예약 서비스 이용 가능

| 메뉴명 |                    | 설명                                                               |
|-----|--------------------|------------------------------------------------------------------|
| Му  | KAU ID             |                                                                  |
|     | KAU ID 발급          | 모바일학생증/신분증(KAU ID)를 신규발<br>급 또는 재발급                              |
|     | KAU ID 실행(QR)      | 발급한 모바일학생증/신분증(KAU ID)를<br>실행                                    |
|     | 신분증 및 KAU ID 발급 기록 | 모바일학생증/신분증 및 실물학생증/신<br>분증 발급내역을 조회 할                            |
|     | KAU ID 이용 안내       | 모바일학생증/신분증(KAU ID) 에 대한<br>기능, 발급절차, 이용 유의사항, 이용가능<br>한 곳에 대한 안내 |
|     | 신분증 이용안내           | 우리은행 실물 학생증/신분증의 신규 발<br>급 및 재발급 절차와 주요 기능에 대한 설<br>명            |

#### 내정보

|         | 종합정보시스템에 등록되어 있는 개인정  |
|---------|-----------------------|
| 인사정보 조회 | 보를 조회하고 연락처 등 수정이 필요한 |
|         | 정보를 수정할 수 있는 메뉴       |

#### 도서관

| 도서관 좌석 예약    | 모바일에서 도서관 열람실 좌석 및 그룹스<br>터디 룸 예약 및 관리할 수 있는 메뉴 |
|--------------|-------------------------------------------------|
| 도서관 서비스 이용안내 | KAU ID를 이용한 도서관 시설물 이용관<br>련 안내                 |

### KAU ID 발급 방법

- 전체메뉴 > KAU ID > KAU ID 발급
- 또는, 홈화면 하단 (회색) KAU ID를 클릭

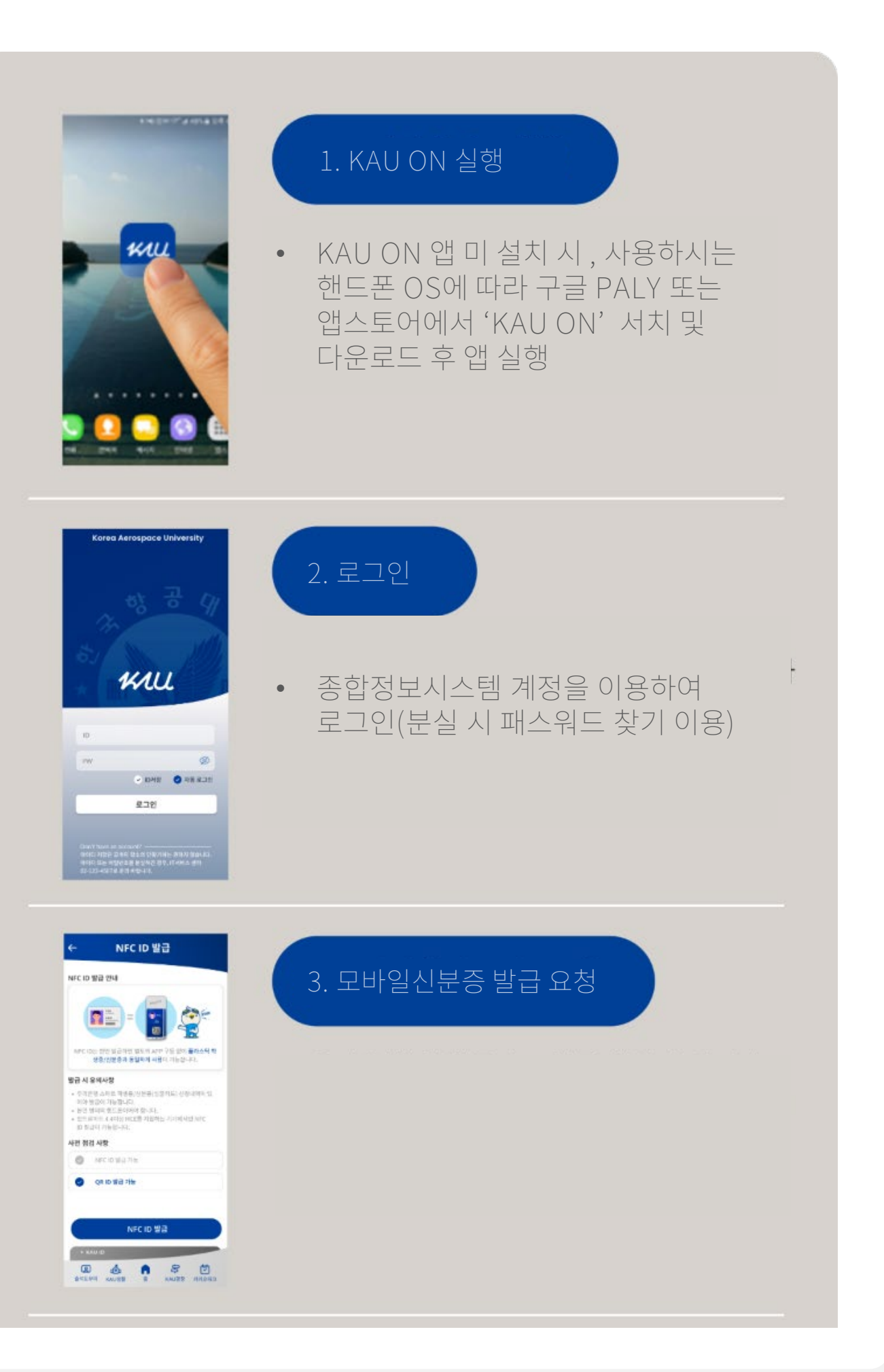

### KAU ID 발급 방법

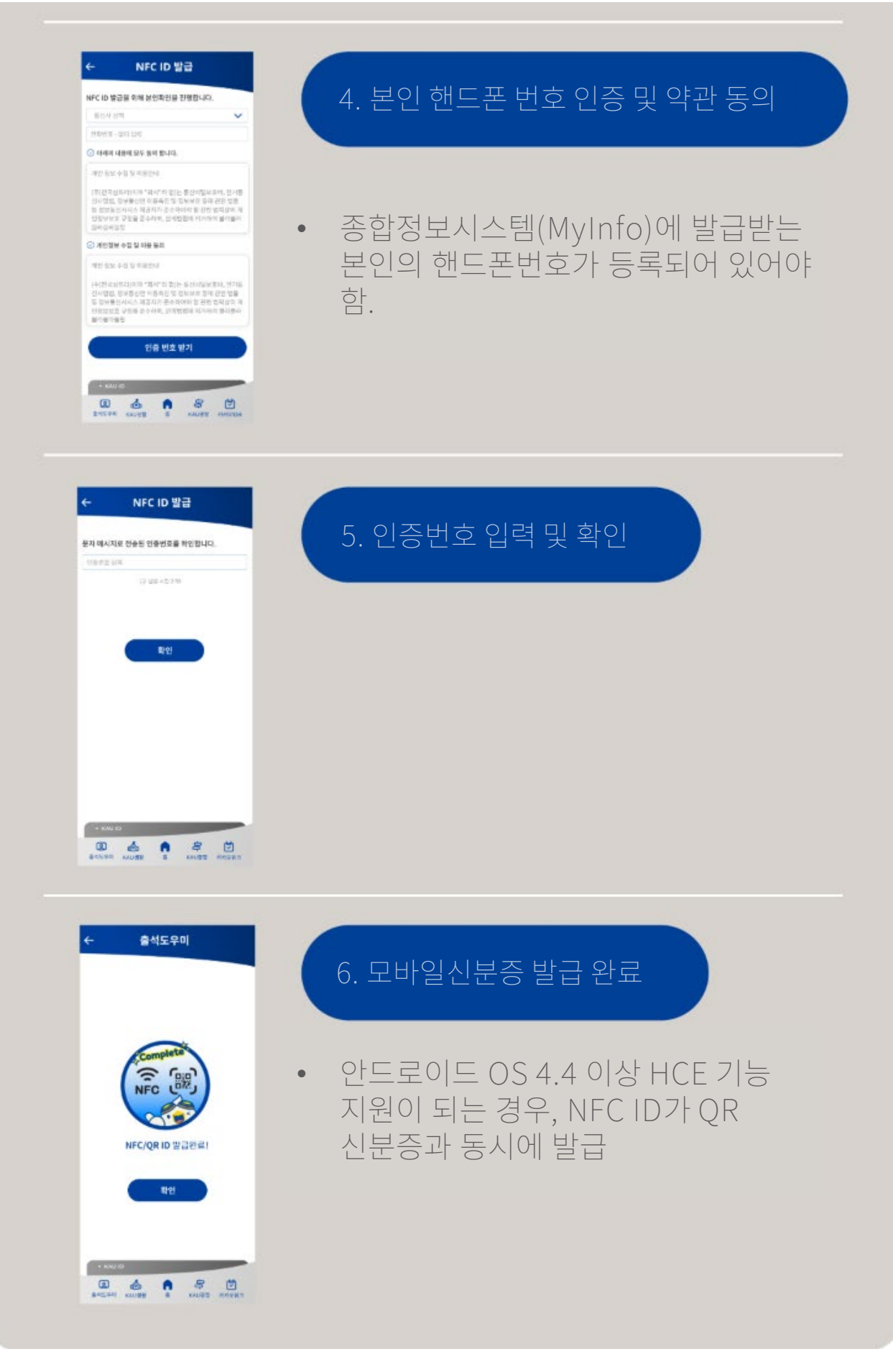

### 『출석도우미』 메뉴

- 전체메뉴 > 출석도우미
- 오늘의 강의 정보 확인, 전자출결시스템 바로가기 및 종합정보 시스템에서 이용하던 시간표 및 강의계획서 조회 기능 제공

|    | 메뉴명        | 설명                                                               |
|----|------------|------------------------------------------------------------------|
| 출석 | 넊도우미       |                                                                  |
|    | 오늘의 강의     | 오늘의 강의목록 정보 안내 및 전자출결시<br>스템( <u>https://att.kau.ac.kr/)로</u> 연결 |
|    |            | ※ 수가 로그인 인증 없이 모바일브라우셔<br>를 이용하여 전자출결시스템 연결                      |
|    | 전자출결 이용 안내 | 전자출결 이용안내 (모바일출석요청, 인<br>증번호출석요청 및 메뉴별 기능                        |

#### 강의정보

| 나의 강의시간표    | 종합정보시스템에서 나의 강의 시간표 조<br>회 기능을 KAU ON에서도 이용 가능   |
|-------------|--------------------------------------------------|
| 담당과목 시험 시간표 | 종합정보시스템에서 담당과목 시험 시간<br>표 조회 기능을 KAU ON에서도 이용 가능 |
| 강의계획서 조회    | 종합정보시스템에서 강의계획서 조회<br>조회 기능을 KAU ON에서도 이용 가능     |
| 교수별 시간표     | 종합정보시스템에서 교수별 시간표<br>기능을 KAU ON에서도 이용 가능         |
| 강의실별 시간표    | 종합정보시스템에서 강의실별 시간표<br>조회 기능을 KAU ON에서도 이용 가능     |

### 『KAU 생활』 메뉴

- 전체메뉴 > KAU 생활
- 종합정보시스템에서만 이용가능하던, 급여명세서 조회, 전자결재 (출장허가원, 휴가신청서) 및 KAU ID 서비스 이용가능

|  | 메뉴명 | 설명 |
|--|-----|----|
|--|-----|----|

#### 급여정보

| 급여명세서 조회  | 종합정보시스템에서 이용하던, 급여명세<br>서 기능을 KAU ON에서 이용가능     |
|-----------|-------------------------------------------------|
| 강사료 지급 조회 | 종합정보시스템에서 이용하던, 강사료 지<br>급 조회 기능을 KAU ON에서 이용가능 |
| 수당지급내역 조회 | 종합정보시스템에서 이용하던,수당지급<br>내역 조회 기능을 KAU ON에서 이용가능  |

#### 전자결재

| 출장허가원 | 종합정보시스템에서 이용하던, 출장허가<br>원 상신 기능을 KAU ON에서 이용가능 |
|-------|------------------------------------------------|
| 휴가신청서 | 종합정보시스템에서 이용하던, 휴가신청<br>서 상신 기능을 KAU ON에서 이용가능 |

#### KAU ID 서비스

| 식당이용내역   | 교내 식당 이용내역을 조회할 수 있는 기<br>능              |
|----------|------------------------------------------|
| 출입내역조회   | 교내 출입내역(생활관 등)을 조회할 수 있<br>는 기능          |
| 서비스 이용안내 | KAU ID 교직원 서비스(출퇴근등록, 식당<br>이용)에 대한 이용안내 |

# 『KAU 광장』 메뉴

- 전체메뉴 > KAU 광장
- 홈페이지 공지사항(일반공지, 학사공지, 장학/대출 공지, 행사공지)
   확인, 스마트캠퍼스 공지 및 교내 식단표 확인이 가능

|      | 메뉴명      | 설명                                                   |
|------|----------|------------------------------------------------------|
| 공지사항 |          |                                                      |
|      | 일반공지     | 대표홈페이지에서 운영되는 일반공지사<br>항 게시글을 KAU ON에서도 이용가능         |
|      | 학사공지     | 대표홈페이지에서 운영되는 학사공지사<br>항 게시글을 KAU ON에서도 이용가능         |
|      | 장학/대출 공지 | 대표홈페이지에서 운영되는 장학/대출 공<br>지사항 게시글을 KAU ON에서도 이용가<br>능 |
|      | 행사공지     | 대표홈페이지에서 운영되는 행사 공지사<br>항 게시글을 KAU ON에서도 이용가능        |

#### 스마트캠퍼스

| 공지사항 | 스마트캠퍼스( <u>https://kid.kau.ac.kr/</u> )<br>이용에 따른 공지사항 안내 |
|------|-----------------------------------------------------------|
| FAQ  | 스마트캠퍼스 이용에 따른 FAQ 게시내용<br>확인                              |

#### 식단

|        | 교내 학생식당, 교직원 식당의 일자별 상 |
|--------|------------------------|
| 쓰네 적인표 | 세 메뉴를 확인               |

### 환경 설정

- 전체메뉴 > 설정아이콘
- KAU ON 앱을 좀더 편리하게 사용할 수 있는 설정 기능

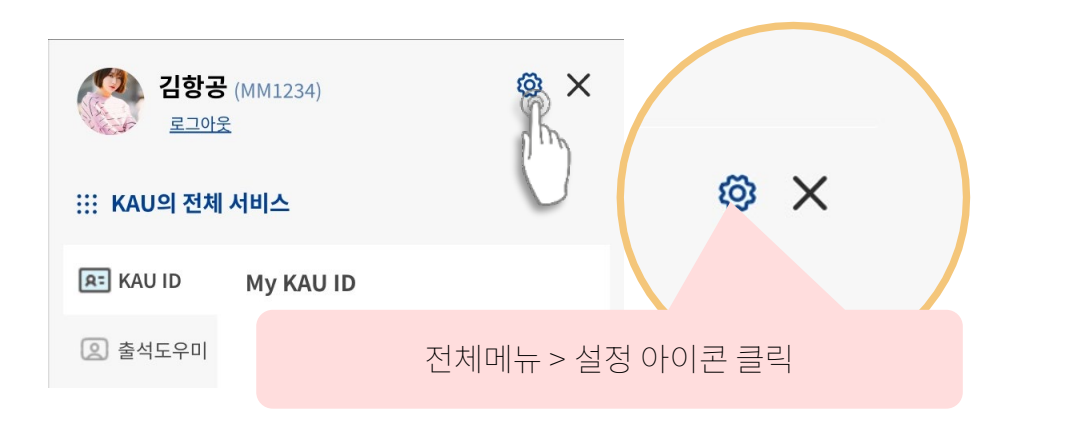

APP 시작 시 학생증/신분증 표시 자동로그인 설정이 ON 인 상태에서 설정이 가능하며, 설정 시 KAU ON 앱을 시작하면 모바일신분증이 먼저 표시가됩니다. → [Next Page] 앱 시작시 신분증 표 시 내용 확인 2 자동로그인 설정 로그인 화면에서 자동로그인 체크 후 로그인 인증하면 설정이 가능하며, 환 경설정에서는 해제만 가능합니다. 3 앱 화면 밝기 모바일신분증(OR) 인식률이 떨어지 는 경우 '앱 화면 밝기'를 설정하여 이용 → OR 신분증 실행 시 핸드폰의 밝기 를 최대로 설정 후 모바일신분증을 닫 을 때 핸드폰의 화면 밝기를 기존으로 자동 복귀 설정합니다. ④ 암호잠금 : 자동로그인 설정 시 간편 암호를 이용한 인증 5 암호변경 : 설정한 암호잠금의 간편암 호를 변경 6 OR코드 크기 조절 핸드폰의 화면 크기로 인해 OR신분 증 인식이 잘되지 않는 경우. 핸드포 의 크기에 맞게 QR코드 크기를 조정 할 수 있습니다. 7 앱 버전 정보

| ← 환경설정                         |          |   |      |  |  |
|--------------------------------|----------|---|------|--|--|
|                                |          |   |      |  |  |
| APP 시작 시 학생                    | 증/신분증 표시 | 1 |      |  |  |
| 자동로그인 설정                       |          | 2 |      |  |  |
| 앱 화면 밝기                        |          | 3 |      |  |  |
| 암호 잠금                          |          | 4 |      |  |  |
| 암호 변경                          |          | 5 | 변경 > |  |  |
| QR코드 크기 조절                     |          |   | 100% |  |  |
|                                | Ver. 3.1 |   | 6    |  |  |
| <ul> <li>Not Issued</li> </ul> | KAU ID   |   |      |  |  |

| • Not I | ssued KAU II |          |          |
|---------|--------------|----------|----------|
| 오       | <b>ふ</b>     | <b>승</b> | <b>)</b> |
| 출석도우미   | KAU생활        | KAU광장    | 카카오워크    |

# 앱 시작시 신분증 표시

- 전체메뉴 > 설정 > 앱 시작시 신분증 표시 설정 ON
- 도서관, 생활관 출입게이트 인증 및 강의실 인증단말기를 이용한 출석요청 시 ' 환경설정 ' 에서 '앱 시작시 신분증 표시 설정'을 ON한 경우 KAU ON 앱 실행시 KAU ID가 실행

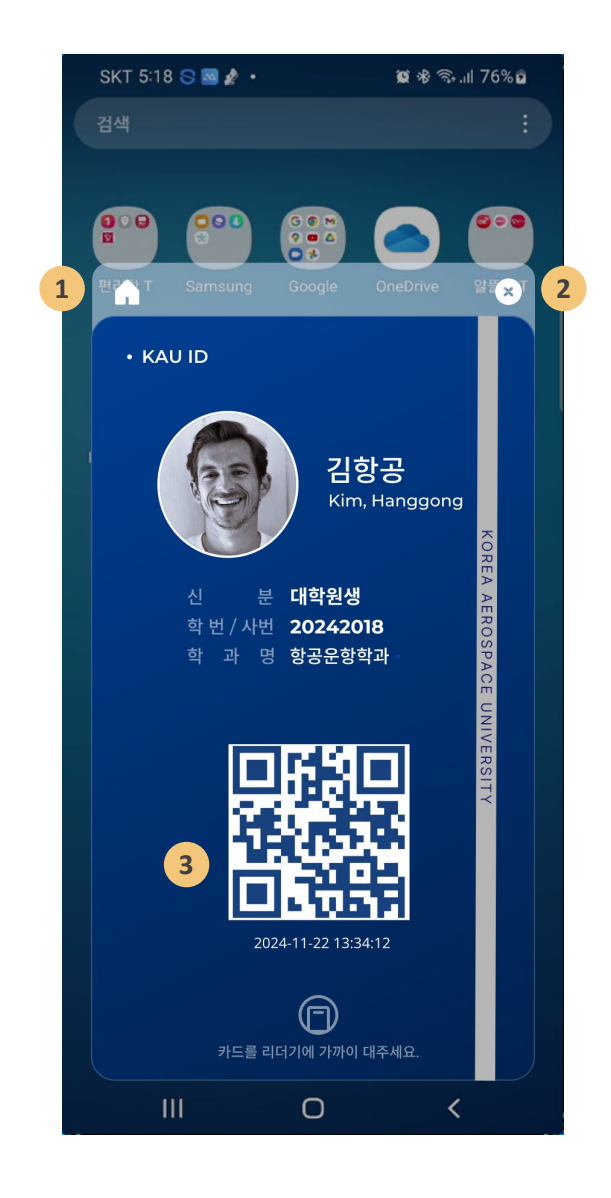

- 1 KAU ON의 홈화면 이용을 위해서는 홈 아이콘을 클릭하면, 로그인 인증 후 홈화면이 실행
- 2 닫기 버튼을 클릭하면 앱실행을 종료

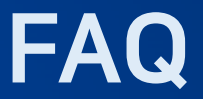

- Q. KAU ID 발급 시 핸드폰 번호가 일치하지 않으면 어떻게 해야할까요?
- A. KAU ID(항공대학교 모바일학생증) 발급을 위해서는 핸드폰 번호 인증이 과정이 있습니다. 종합정보시스템 > MyInfo 또는 KAU ON > KAU ID > 내정보 에서 등 록된 핸드폰번호를 확인 후 발급 받으셔야 합니다.
- Q. 모바일신분증(KAU ID) 사용을 위해서 매번 로그인이 불편합니다.
- A. 로그인시 '자동로그인'을 체크하시면 이후 ID/PW 입력하지 않아도 자동인증 후 앱이 실행됩니다. 그리고, KAU ON > 전체메뉴 > 설정 에서 'APP 시작시 학생 증/신분증 표시'를 설정 한 경우 앱 실행과 동시에 모바일학생증이 실행됩니다.
- Q. 신분증 카드가 없으면 KAU ID(모바일신분증) 발급이 안되나요?
- A. 교직원의 경우 신분증 카드 발급 유무와 상관없이 모바일신분증 발급이 가능합니다.
- Q. 모바일신분증에 사진이 보이질 않아요.. 왜 그럴까요?
- A. 모바일학생증(KAU ID)에 보여지는 사진은 학생증 카드 발급시 제출했던 사진 을 사용하고 있습니다. 이에 따라, 신입생의 경우 학생증 카드 발급이 되지 않았 기 때문에 4월 초중순(학생증 수령) 까지는 사진이 보이질 않을 수 있습니다.
- Q. KAU ON 앱 실행 후 하얀화면만 보입니다.
- A. Wi-Fi 사용 시 Wi-Fi 연결 상태가 원할하지 않은 상태에서 이용 시 이러한 현상이 나타날 수 있습니다. 또한, 스마트폰 용량이 부족한 상태에서 앱을 실행할 때 이 러한 현상이 발견되는 경우가 있습니다. 불필요한 파일을 삭제 후 스마트폰 용량 을 확보한 다음에 실행하여 문제 해결된 경우가 있습니다.

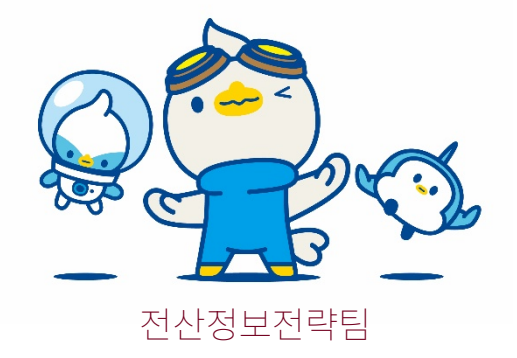